# Public Lookup for existing Commercial Buildings

If you have a follow up submittal such as an HVAC , Sprinkler, Alarm, Petition for Variance, ext. Using public lookup will make your application easier to fill out and properly link your current submittal with the parent submittal.

To use public lookup you will need the transaction ID number from the parent submittal to find the corresponding eSLA approval number.

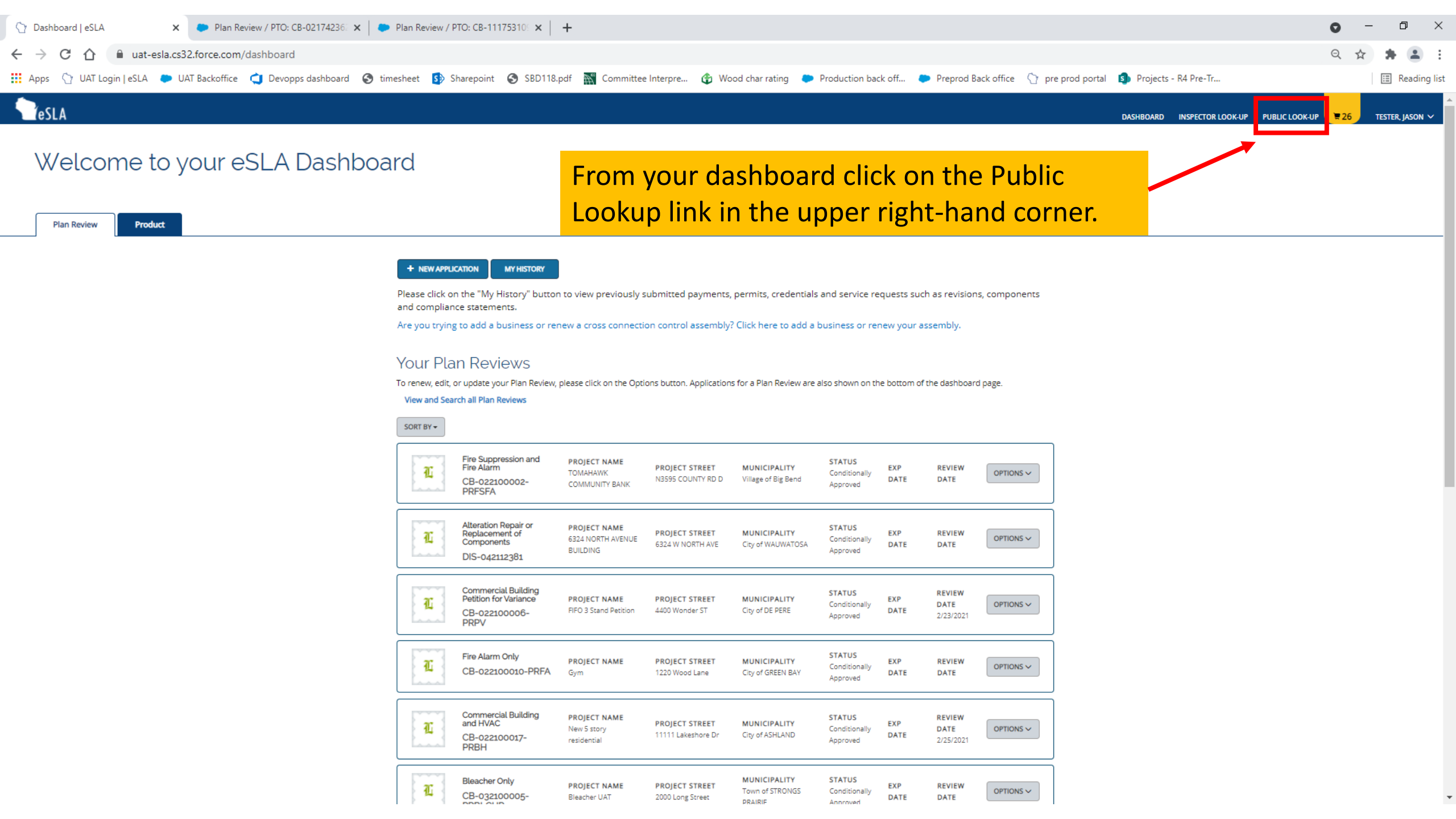

Once on the public lookup page, use the drop-down menu to select Permits, select Commercial Buildings in the Program area, pick Conditionally Approved for the Status and then enter the previous transaction ID number in the Plan Review, Permit Serial or Object Number field.

| Search: Permits                        | ✓ Note: It is not necessary to complete all fields. Fields marked * are |
|----------------------------------------|-------------------------------------------------------------------------|
| * Program Area<br>Commercial Buildings | Select Permit Type Check one or multiple boxes                          |
| Status<br>Conditionally Approved       | Plan Review, Permit, Serial or Object Number       3287658              |
| Business Name                          | Doing Business As                                                       |
| Last Name                              | First Name                                                              |

Street

## Once those fields are populated hit the search button to bring up the results.

| Street          | City               |
|-----------------|--------------------|
|                 |                    |
|                 |                    |
|                 |                    |
|                 |                    |
| Site Id         | Locked and Vacant? |
|                 |                    |
|                 |                    |
|                 |                    |
|                 |                    |
| SEARCH DOWNLOAD |                    |

## After the search click on the View Details button.

|                             | 1                                       |          |               |                        |                 |          |                         |       |        |               |   |
|-----------------------------|-----------------------------------------|----------|---------------|------------------------|-----------------|----------|-------------------------|-------|--------|---------------|---|
| Account Name                | <ul> <li>Plan Review or PTO#</li> </ul> | Serial # | External ID # | Status                 | Expiration Date | Location | Street                  | City  | County |               | 7 |
| NORTHSIDE ELEVATOR INC      | CB-022077246-PRB                        |          | PR_3287658    | Conditionally Approved | 2/11/2022       |          | NW DAVEL DR & BEAVER ST | LOYAL |        | View Details  |   |
| Showing 1 to 1 of 1 entries |                                         |          |               |                        |                 |          |                         |       | _      | Proviour 1 No |   |

Then copy down the PTO/Plan Review number. You will use this number when filling out your current application.

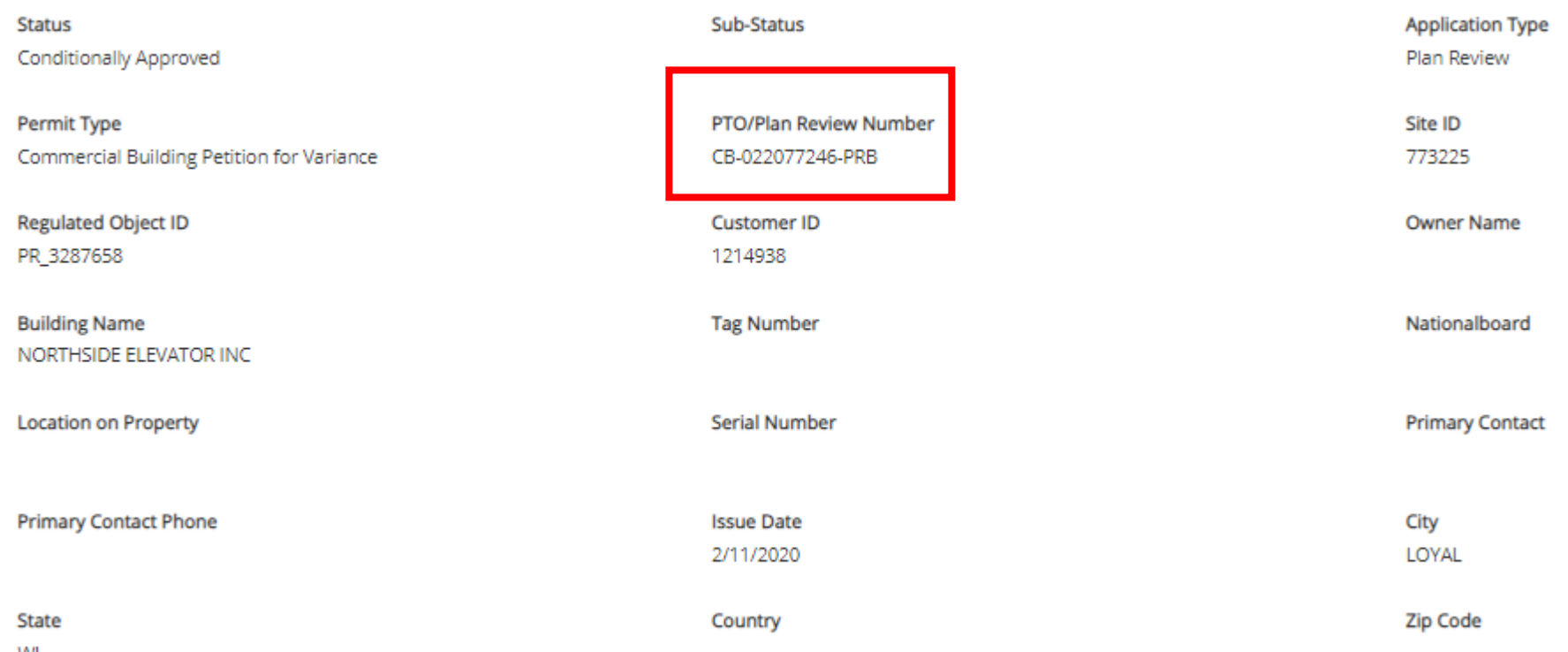

WI

### Insert that number in this location on your application. Then hit search.

#### Plan Review Search

You can search for an existing building review. To do so, search using one of the criteria listed below. Once you have found the Commercial Building, click Begin Application or Submit Test to proceed.

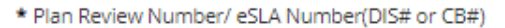

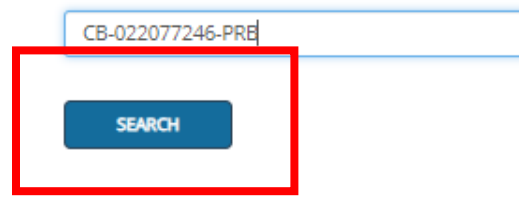

If you don't have a plan review number/eSLA Number, please press Continue to move to stand alone application

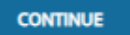

After hitting search, a popup screen will appear that will list all of the buildings that were associated with the parent submittal. Use the check boxes on the left-hand side to choose what buildings this current application is for and then hit the Start Application button.

| Building I            | Name                      | Project Name           | Site Id | Building Previous Tenant |        |
|-----------------------|---------------------------|------------------------|---------|--------------------------|--------|
| NORTHSI               | IDE ELEVATOR FERTILIZER 2 | NORTHSIDE ELEVATOR INC | 773225  | undefined                |        |
| nowing 1 to 1 of 1 er | ntries                    |                        |         |                          | 1 Next |
|                       |                           |                        |         |                          |        |
|                       |                           |                        |         |                          | -      |
|                       |                           | START APPLICATION      |         |                          | 7      |
|                       |                           |                        |         |                          |        |
|                       |                           |                        |         |                          |        |